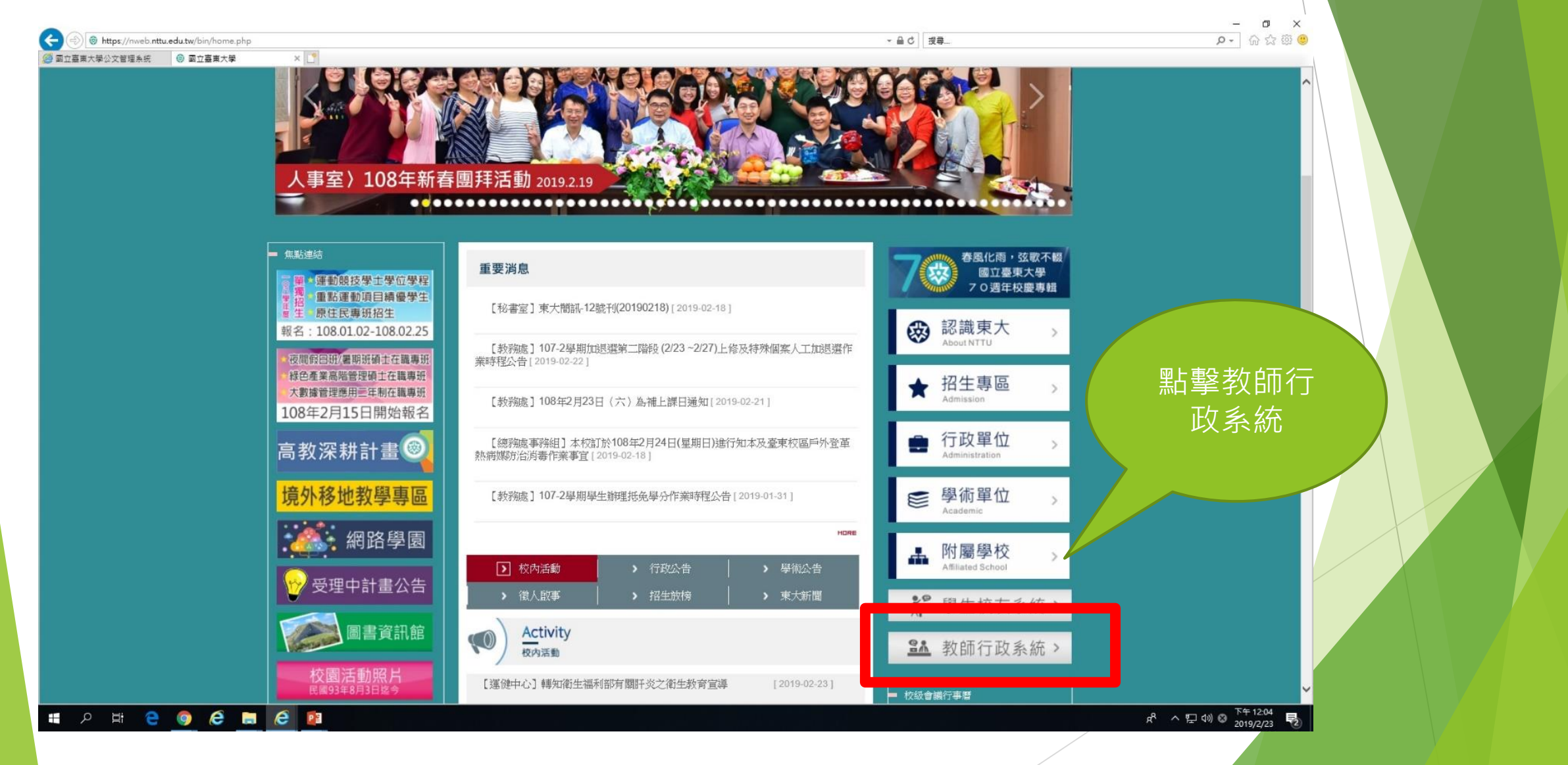

4

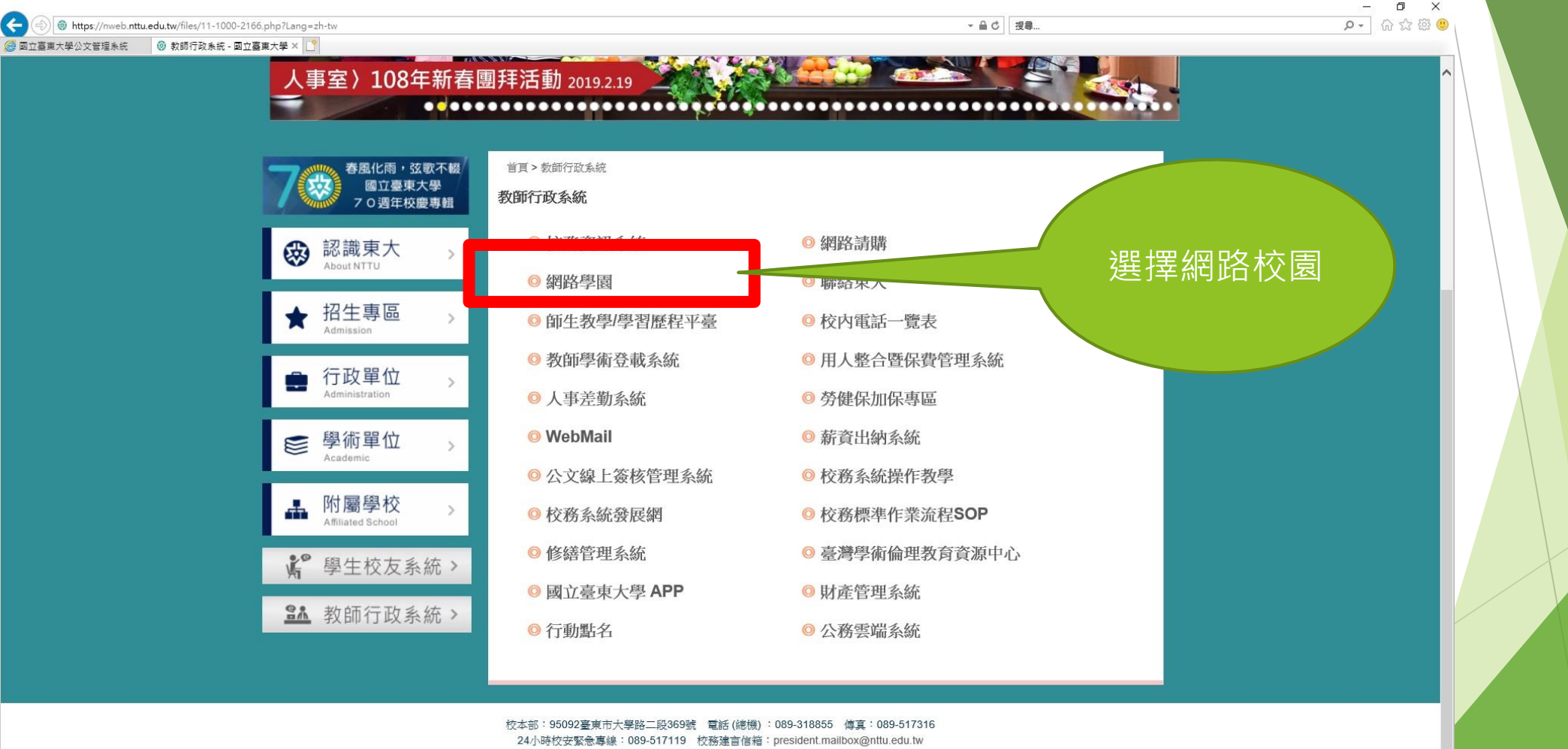

國立臺東大學版權所有 © 2012-2014

下午 12:06

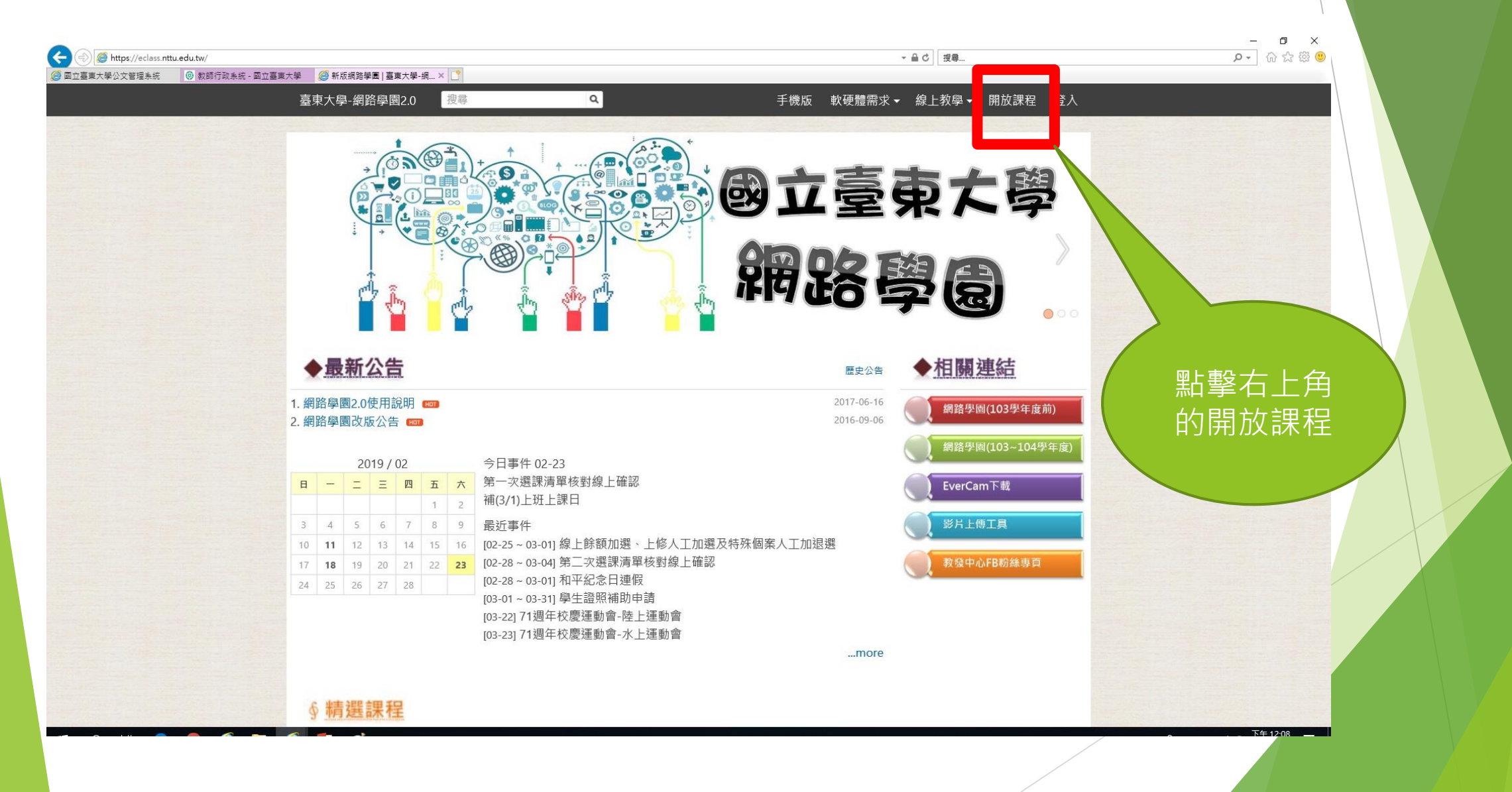

| <ul> <li>         ·   ·   ·   ·   ·    ·   ·    ·</li></ul> | 第 查古十段, 据较图图20                 | ×                                        |                                   | ★ ≙ ℃   按尋                                                                                         | × ロ -<br>● 節 ☆ 命 「・Q |  |
|-------------------------------------------------------------|--------------------------------|------------------------------------------|-----------------------------------|----------------------------------------------------------------------------------------------------|----------------------|--|
| ATTRVACTOR ( ANIMAGE ATTRV                                  | 臺東大學-網路學園2.0                   | () () () () () () () () () () () () () ( | 手機版 軟硬體需求                         | ▼ 線上教學▼ 開放課程 登入                                                                                    |                      |  |
|                                                             | 開放課程                           |                                          |                                   |                                                                                                    |                      |  |
|                                                             | CSIE                           | 程式解題<br>教師:李佳衛                           | 2019-02-01 ~ 2019-06-30<br>共 22 週 | 顯示 正在授課 ▼<br><b>✓ 所有單位</b><br>□ 無單位<br>□ 校長室                                                       |                      |  |
|                                                             |                                | <b>電腦動畫</b><br>教師:張溥騰                    | 2019-02-01 ~ 2019-06-30<br>共 22 週 | <ul> <li>□ 副校長室</li> <li>□ 秘書室</li> <li>□ 教務處</li> <li>□ 課務組</li> <li>□ 註冊組</li> </ul>             | 找到一般安全<br>衛牛教育課程     |  |
|                                                             |                                | 一般安全衛生教育訓練(3小時)<br>教師:系統管理者,拉外藍姆洛        | 無期限                               | <ul> <li>□ 綜合業務組</li> <li>□ 教學發展中</li> <li>□ 由主取略中心</li> <li>] 學生事務處</li> <li>□ 課外活動指導組</li> </ul> | 並點擊                  |  |
|                                                             | Social<br>Service<br>Education | 106學年度統整性課程成果<br>教師:系統管理者, 黃于玲           | 無期限                               | <ul> <li>□生活輔導組</li> <li>□心理輔導組</li> <li>□校園安全中心</li> <li>□學生職涯發展中心</li> <li>□總務處</li> </ul>       |                      |  |
|                                                             |                                | 山林教育課程<br>教師:系統管理者,陳秀惠,莊鑫裕,溫卓課,傳正思,范春源   | 無期限                               | <ul> <li>□ 文書財管組</li> <li>□ 出納組</li> <li>□ 營繕組</li> <li>□ 保管組</li> </ul>                           |                      |  |

下午 12-11

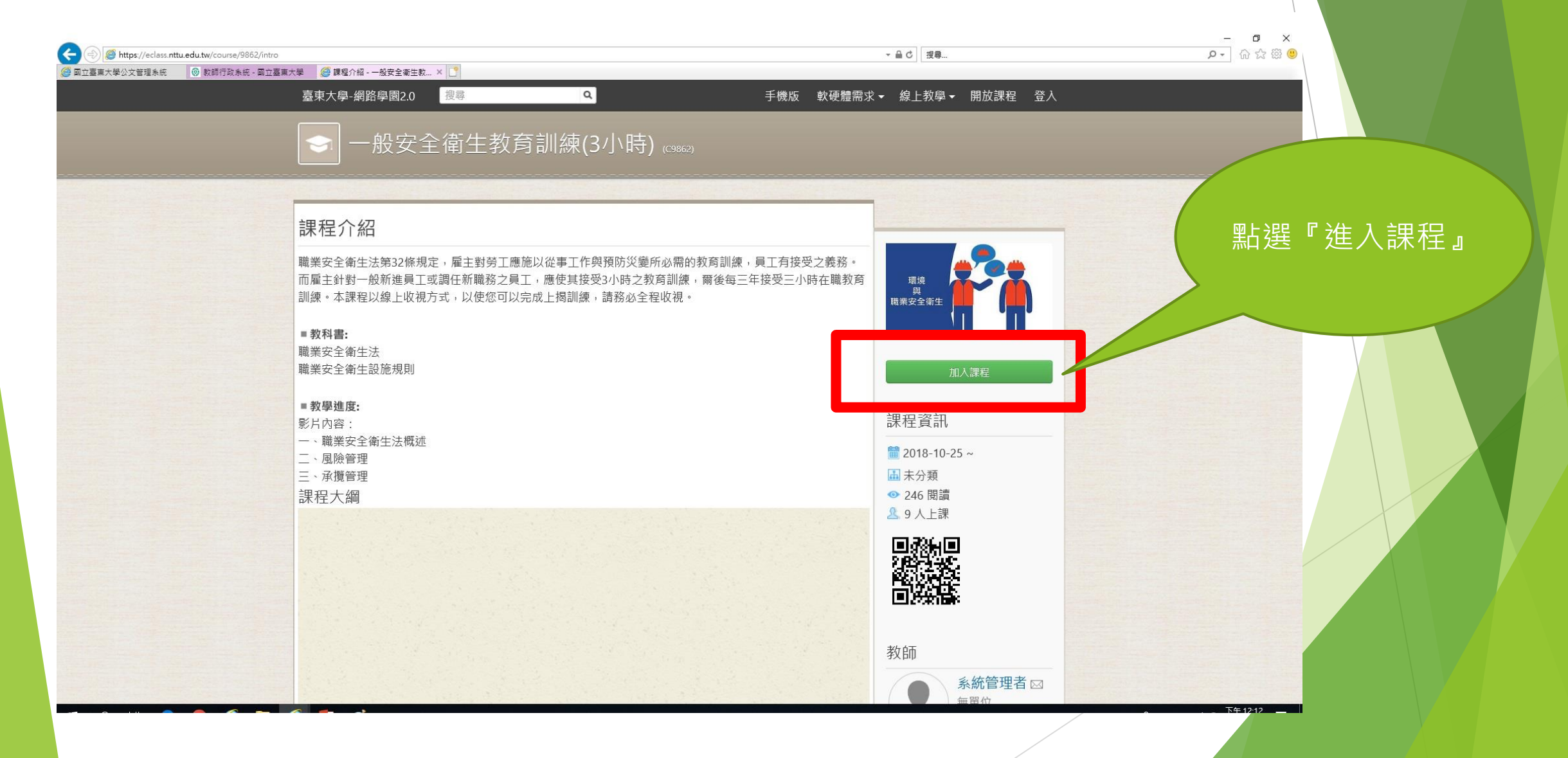

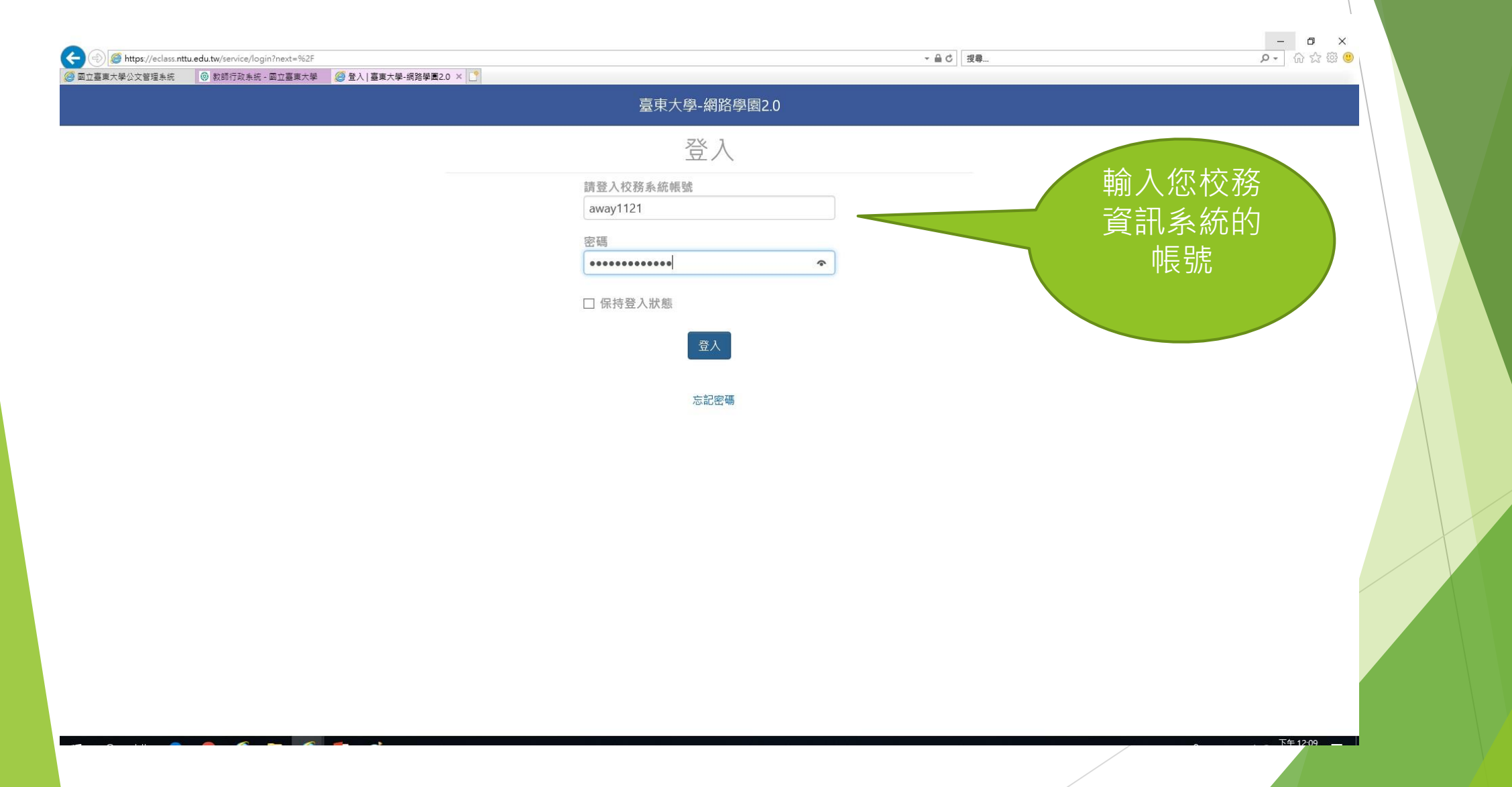

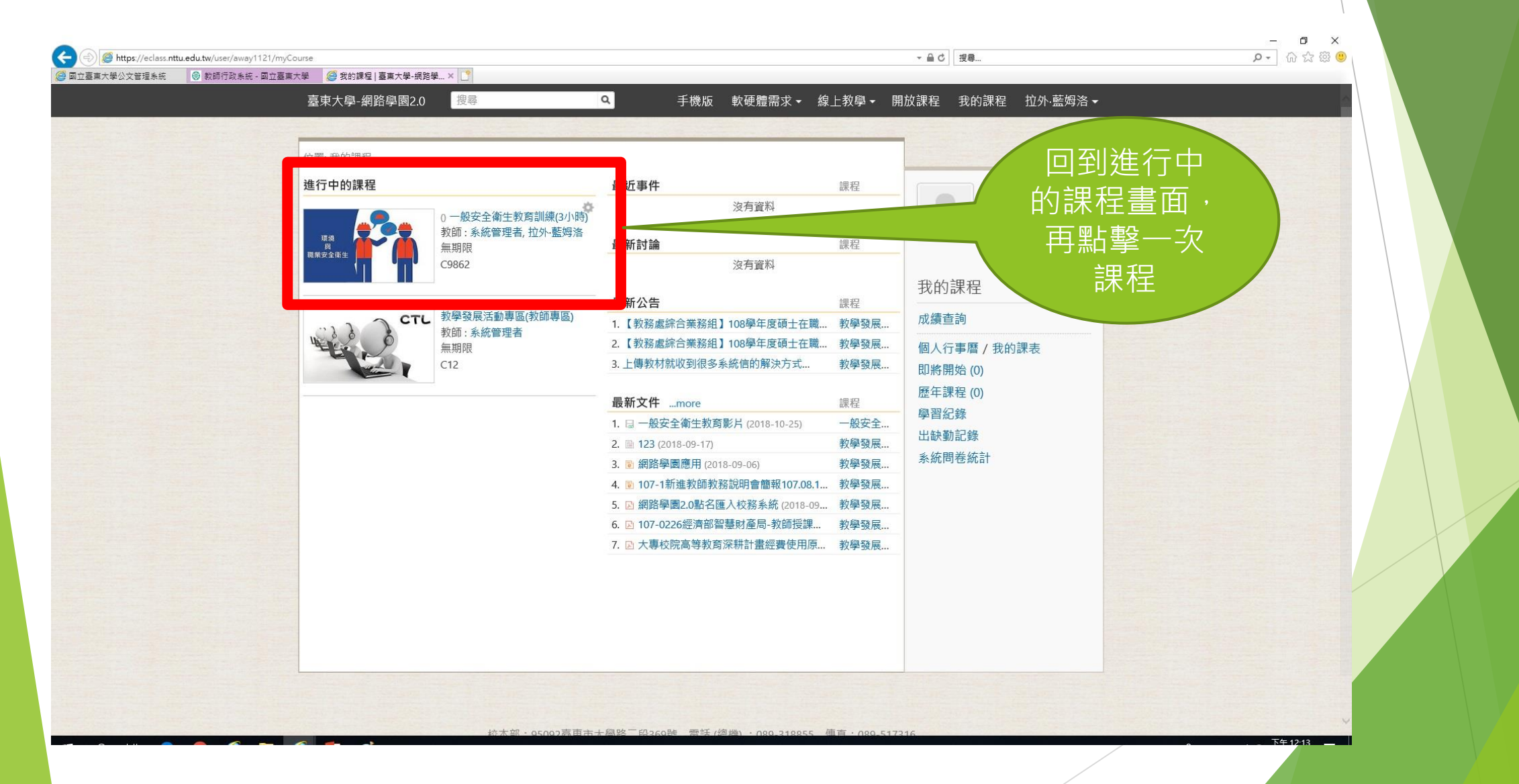

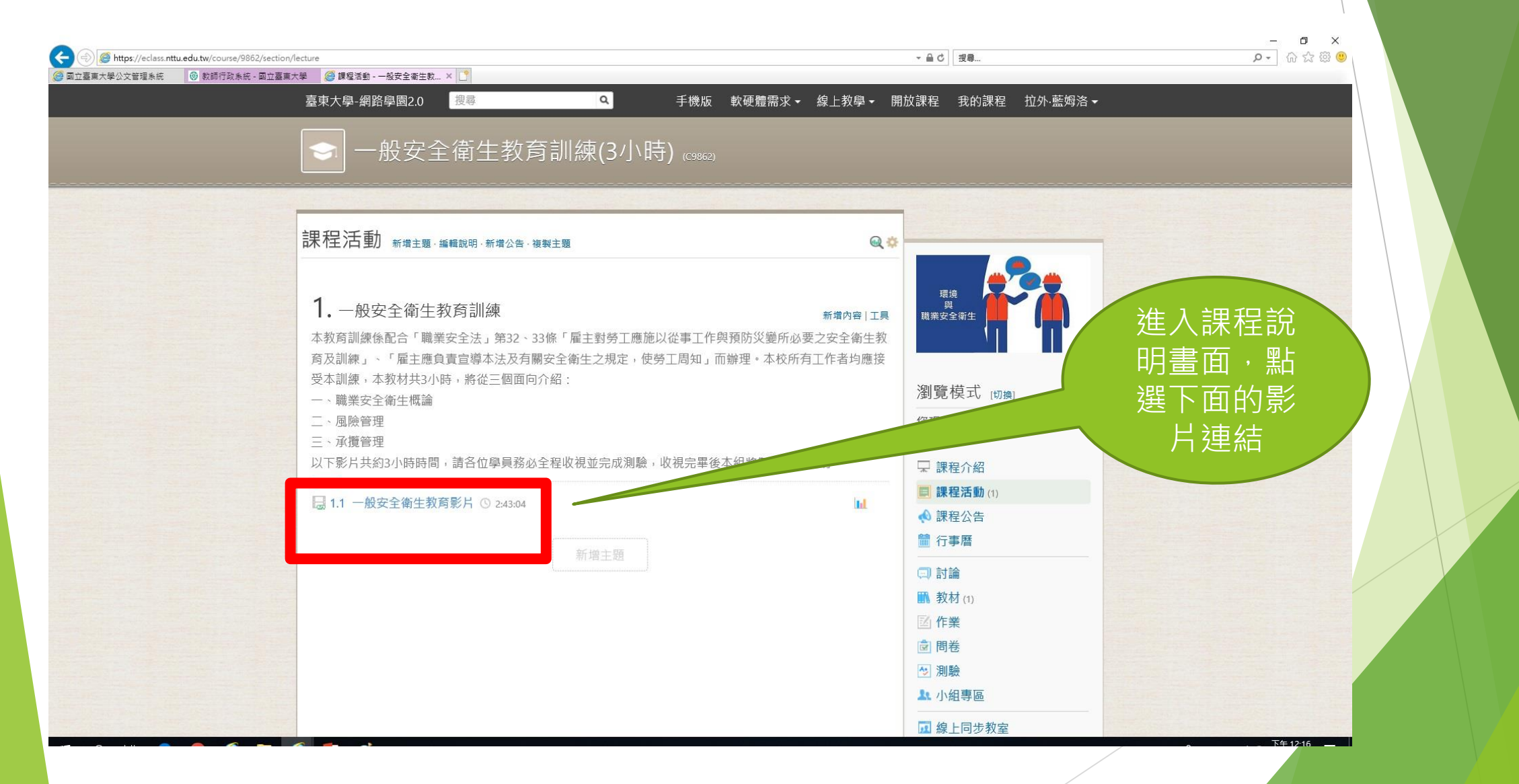

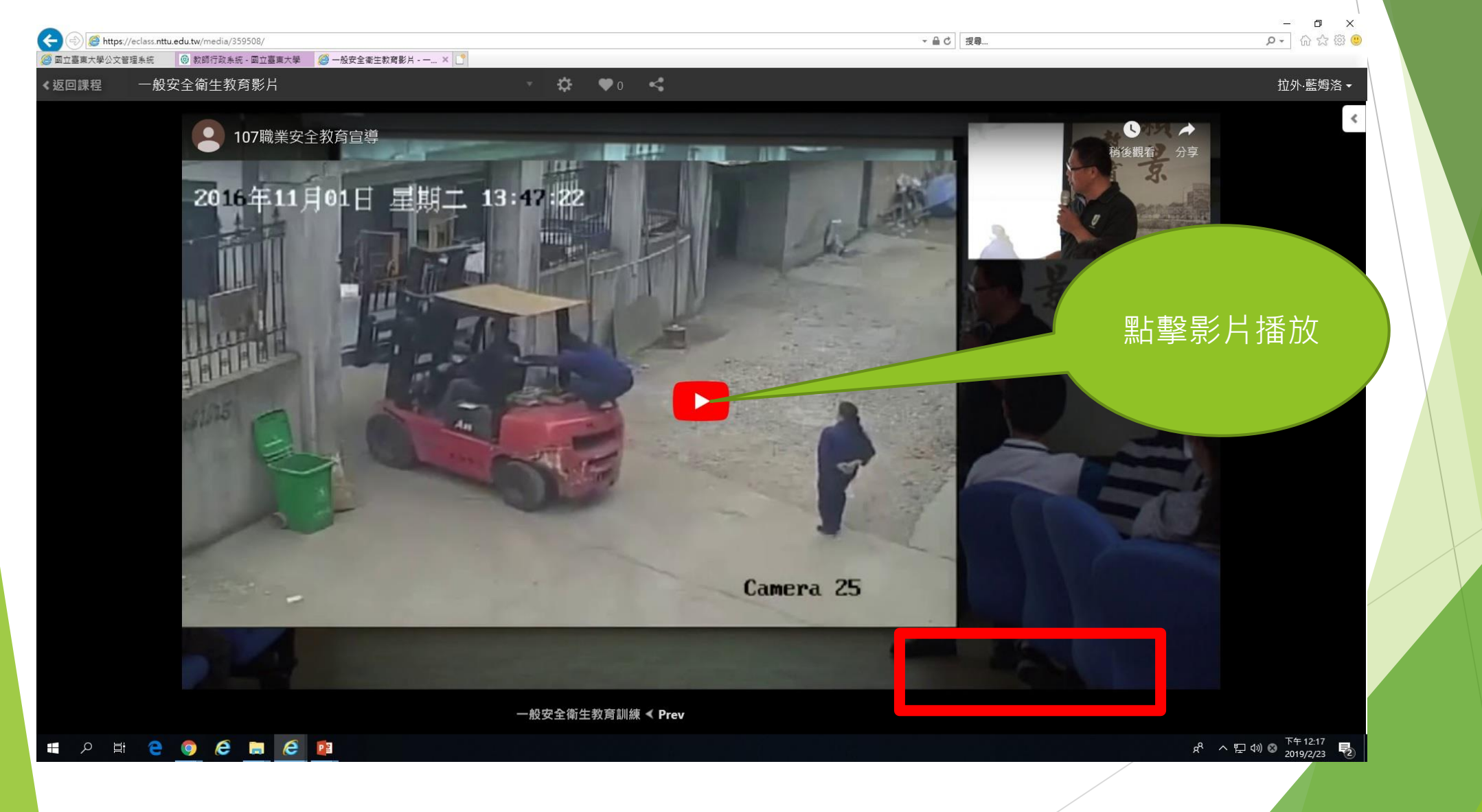

貼心提醒

- ▶請各處室同仁(含工讀生)務必完成收視教育訓練影片及測驗(包含 工讀生)。
- ▶影片一定要全程播完,並完成測驗合格才算通過。
- 雇主對勞工應施以從事工作及預防災變所必要之安全衛生教育訓練(違反者處3-15萬元罰鍰)。

# 感謝您的聆聽~Aray